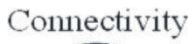

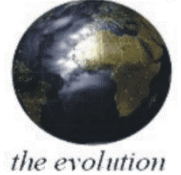

# HIROLINK SMM

# SERVICE MANUAL

| English |  |
|---------|--|
| Italian |  |

cod. 272399 - Rev. 17.07.2003

# **Package Checklist**

Carefully unpack the contents of the package and verify them against the checklist given below.

- ☑ Hirolink SMM
- ☑ Cable for the connection between the Hirolink SMM to the GSM modem
- ☑ AC power adapter
- ☑ Connectivity CD-ROM with the Service Manual (Installation & Reference Guide)
- ☑ Technical Checklist (also in Appendix to the Manual and available in internet <u>www.connectivity.it</u> in "Supervision Systems" "Hirolink SMM"- in the documentation where it is constantly updated)

Please inform your dealer immediately should there be any wrong, missing or damaged part.

If possible, retain the carton, including the original packing materials. Use them again to repack the unit in case there is a need to return it for repair.

#### Not included in the Hirolink SMM package but necessary for the Hirolink SMM system are:

- the GSM modem (Wavecom 900-1800 Mhz) kit, with its antenna and AC power adapter (please always verify with Our company what models have been tested as compatible with Hirolink SMM)
- > the SIM-card (voice & data, able to send and receive SMS) to insert into the GSM modem

### **About this Guide**

This guide is designed both for the installer and the user. It describes how to install and operate the Hirolink SMM. Other information not included in this manual can be found in <u>www.connectivity.it</u> web page.

This manual covers the following topics:

Chapter 1: - Product Overview

Brief description of Hirolink SMM and a summary of its important features and specifications.

Chapter 2: - Installing the System

Installing the Hirolink SMM and making the proper connections.

Chapter 3: - Configuring the system

Configuration of the Hirolink SMM in order to implement the desired communication system. Configuration of the other devices connected to Hirolink SMM.

Detailed description of the commands, indicators and connectors on Hirolink SMM and of the jumpers inside the Hirolink SMM.

Appendix A: - Technical Checklist

A checklist of the issues and some practical guidelines on how to proceed with an installation

# <mark>English</mark>

## HIROLINK SMM - SERVICE MANUAL

# **Contents:**

| Package Checklist                       | 2  |
|-----------------------------------------|----|
| About this Guide                        | 3  |
| Contents:                               | 4  |
| Chapter 1: Product Overview             | 5  |
| Basic Features                          | 5  |
| Short Messages Service Description      | 5  |
| Chapter 2: Installing the System        |    |
| Pre-Installation Requirements           | 8  |
| Connecting the Hirolink SMM             | 8  |
| Chapter 3: Configuring the system       | 12 |
| Jumper settings on Hirolink SMM         | 12 |
| Setting the Hiromatics                  | 12 |
| Configuring the Hirolink SMM & SIM Card | 12 |
| Configuring the GSM modem               | 13 |
| Appendix A: Technical Checklist         | 13 |

## **Chapter 1: Product Overview**

The Hirolink SMM (Short Message Manager) is the communication manager that enables (in combination with a GSM modem) the units to send SMS messages to GSM receivers. Its use is suitable for service purposes, to keep up to four different users informed about the alarms occurring to the air conditioning units. The users must be provided with a GSM mobile phone with a subscription to the SMS service. The SMSs can also be received by a PC if connected to a GSM modem with SIM-card and equipped with the SMS collector software, called SMM Server.

#### **Basic Features**

- Up to 40 (forty) different SMS-messages
- Customisable SMS-messages
- Up to 100 (one hundred) characters per message
- Messages can be sent to up to 4 GSM users
- Capability to forward the incoming messages from one GSM user to the other
- Capability to send "alive" messages
- Possibility to interrogate the system via SMS on the connection status
- Possibility to customise the system according to service people needs

#### **Short Messages Service Description**

The Hirolink SMM is capable to inform up to four different users, provided with a GSM mobile phone<sup>1</sup>, about the status of the Air Conditioning units connected to the Hirolink itself.

Each time that one of the selected and configured alarms (or warning) affects a unit, Hirolink SMM will transmit the associated message to the GSM mobile phones whose numbers are listed in a table stored in the Hirolink SMM itself.

The SMS-messages that can be sent are defined during the configuration of the Hirolink SMM and are stored into an array of 40 elements (SMS-message-array). As the number of alarms (or warning or status), that can be generated by the electronic control system embedded into the AC unit, is greater than 40 (up to 120, depending on the application running in the embedded control<sup>2</sup>), the Hirolink SMM must be configured in order to map each alarm/warning into the desired message. An array of 120 elements implements the alarm mapping as depicted in Figura 1 (alarm-to-SMS-array). Different alarms can be mapped into the same message.

<sup>&</sup>lt;sup>1</sup> One of these GSM mobile phone number can be that of the GSM modem connected to a Personal Computer running **SMM Server** software application. More information can be found into <u>www.connectivity.it</u> web page or in the SMM Server user manual.

<sup>&</sup>lt;sup>2</sup> The actual number of alarms/warnings and the code number of each of them available with each electronic control system embedded into the unit has to be read in the corresponding control user manual where an alarms/warnings list is available; on that list each alarm/warning is uniquely identified with a code number. The same code numbers on different applications - e.g. WXG and SCG - have different meanings and **this makes it impossible to have different applications connected to the same Hirolink SMM** 

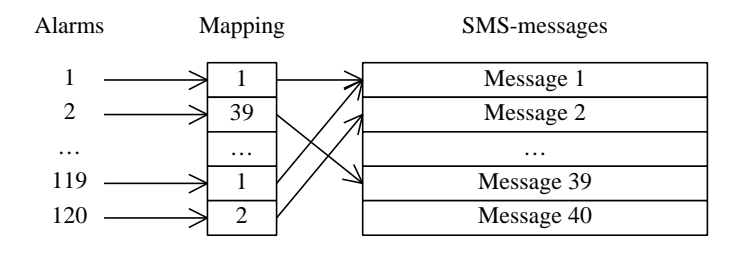

Figure 1 Alarm mapping into SMS-messages.

The maximum size of the messages that can be defined is 50 characters. The complete message that is transmitted by the Hirolink SMM has the following format:

| Location 30 characters | Message       | Unit Nr        | Group         |
|------------------------|---------------|----------------|---------------|
|                        | 50 characters | 2-5 characters | 18 characters |

where:

- *Location* is a configurable string with up to 30 characters stored in the Hirolink SMM. It is used to identify the location of all units connected to the Hirolink SMM.
- *Message* is one of the 40 configurable strings with up to 50 characters stored in the Hirolink SMM. The Message string is taken from SMS-message-array according to the activated alarm. The mapping from the alarm number to the corresponding SMS-message is provided by the alarm-to-SMS-array.
- *Unit Nr* is the number of the unit, equipped with ID number (Hiromatic or Microface Evolution in case of direct connection to Hirolink SMM), from which the alarm is coming and in case of alarm it will correspond to the Nr of Hiromatic/Nr of the Microface affected by the alarm.
- *Group* is a configurable string of up to 18 characters, stored into Hirolink SMM, containing the name of the units group.

Example of an alarm message arriving:

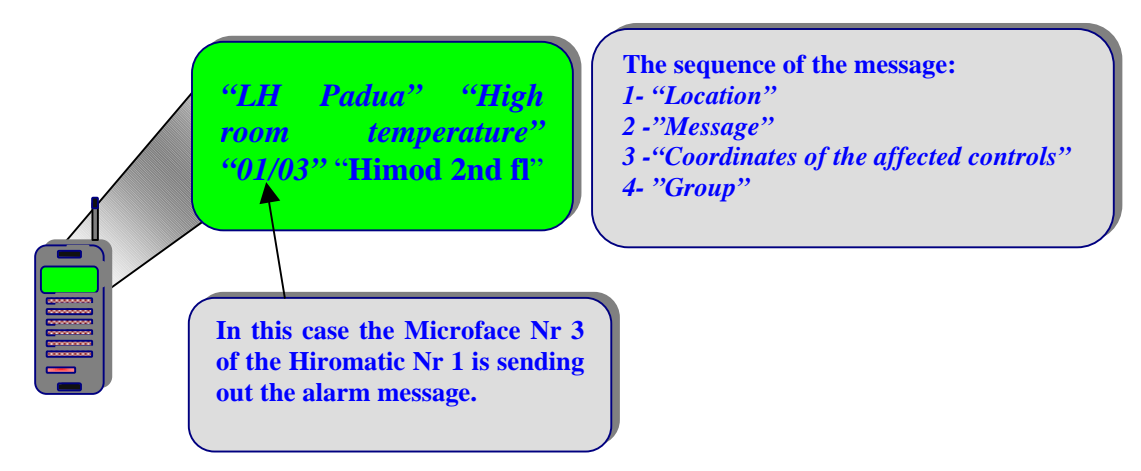

Up to 4 GSM-phone numbers can be stored into Hirolink SMM. It is possible to define for each GSM-phone number a propriety called forwarding. If enabled, all incoming messages are forwarded to the selected GSM-phone. (For example if one of the GSM users makes a connection request, by sending the SMS with the 2 characters 01, all the GSM users, whose autoforward is enabled, will receive the answering message).

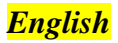

An "Alive message" can be sent to the group of configured GSM-phones with an interval that can be configured. The content of the "Alive message" can be defined as desired. The format is the following:

| Location      | Alive Message 50 characters | Installation Status | Unit          |
|---------------|-----------------------------|---------------------|---------------|
| 30 characters |                             | 2 characters        | 18 characters |

where Installation Status is the number of connected and visible units.

Such an alive message will be received also any time the Hirolink SMM has a "power on" and every time the installation is addressed by the connection request "01".

Example of an **alive message** by connection request:

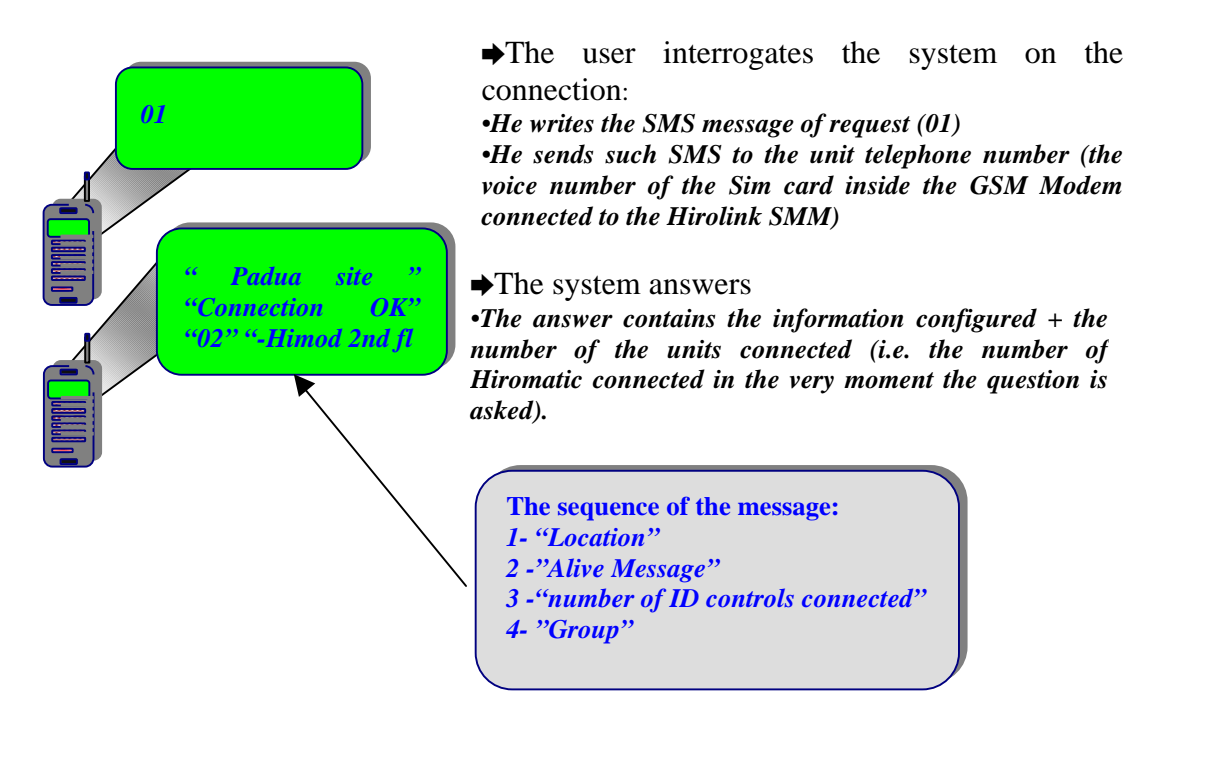

Further information can be found in the Appendix 1 (Technical Checklist) and by consulting <u>www.connectivity.it</u> web page. See also the SMM Server user manual.

# **Chapter 2: Installing the System**

This chapter provides information on how to install the Hirolink SMM, establishing the proper connections<sup>3</sup> and configuring the system. You may install the Hirolink SMM on any level surface (e.g. a table or shelf).

#### **Pre-Installation Requirements**

Before you start the actual hardware installation, make sure you can provide the right operating environment, including power requirements, sufficient physical space and proximity to other network devices that are to be connected. Verify the following installation requirements:

- Power source
- The Hirolink SMM should be located in a cool dry place, out of direct sunlight and away from heat sources or areas with a high amount of electromagnetic interference.
- Check if the Hironet network cables and connectors, needed for the installation, are available. (Please consult the Technical Checklist and the official MPL Reference Guide for specific details)
- Find a suitable location close to the units that must be connected and close to a Power outlet.
- A SIM Card (voice + data type) to be inserted into the GSM Modem see first the configuration instructions in the Appendix 1 (Technical Checklist- points 9 and 12).

#### **Connecting the Hirolink SMM**

The Hirolink SMM has one 4-poles modular socket and a power connector on the front panel and one 9-poles D-sub male connector on the back panel.

The 4-poles modular socket is used to connect Hirolink SMM to the first Hiromatic G /E or Microface Evolution (the Hiromatic G in Hironet must be provided with the RS422 bus card, while Hiromatic E integrates already the RS422) on the Hironet network. The 9-poles D-sub male connector is used to connect Hirolink SMM to the RS232 port of the GSM modem.

For the connection to Hiromatic E and/ or Microface Evolution, the cable used is Hironet with simple 4pole modular jack connectors and there is no wire crossing required. (Please consult the MPL Visual Order Guide – Hironet type F).

The following drawings refer only to the connection to Hiromatic G, as they represent a more complex cabling.

<sup>&</sup>lt;sup>3</sup> The connection described in this chapter is for a standard connection with Hiromatic Graphic. In case of new units using Microface Evolution, there is the possibility of a direct connection of Hirolink SMM to the Microface LAN. For such a configuration, please refer to the Technical Checklist (in Appendix) point 2b.

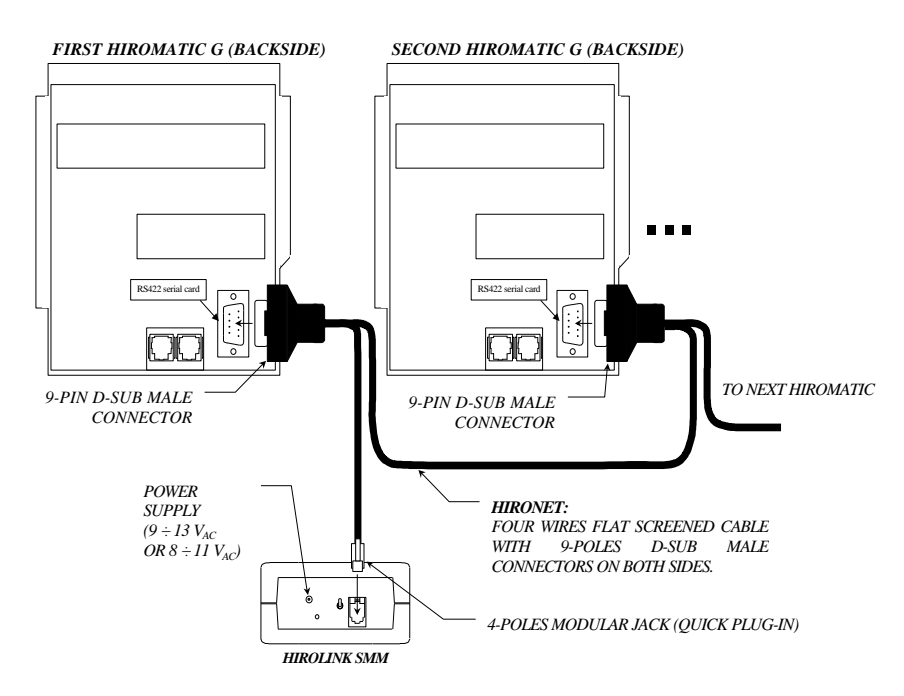

Figure 2 *HIRONET* connections: Hirolink SMM to Hiromatic G and Hiromatic G to Hiromatic G (using standard RS422 9pin D-SUB connector module on Hiromatic PCB - more frequent installation). Ready-made cables and T connector are available – please consult the official MPL Visual Order Guide on electronics.

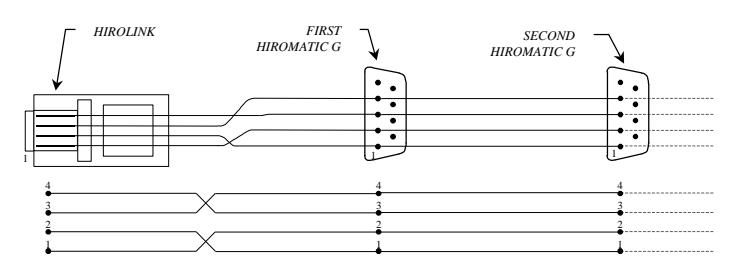

Figure 3 4-poles flat cable between Hirolink SMM and Hiromatic G (*HIRONET*) (using standard RS422 9-pin D-SUB connector module on Hiromatic G PCB; please, **note the crossing between 1 and 2 and between 3 and 4** between Hirolink SMM and the first Hiromatic G).

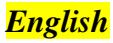

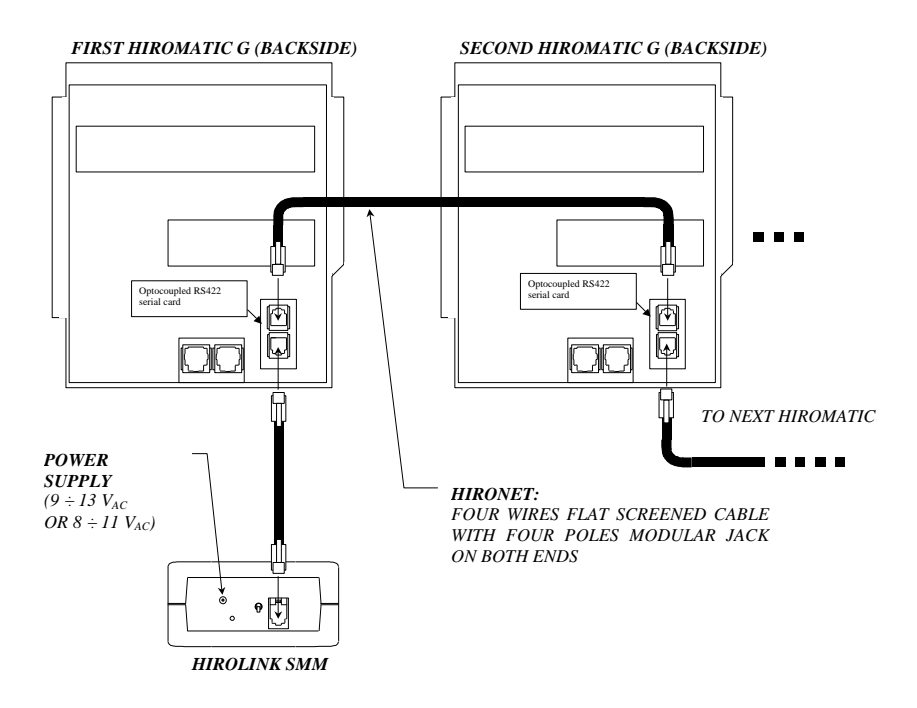

Figure 4 *HIRONET* connections: Hirolink SMM to Hiromatic G and Hiromatic G to Hiromatic G (using optocoupled RS422 modular jack module on Hiromatic PCB – **N.B. very few old installations**).

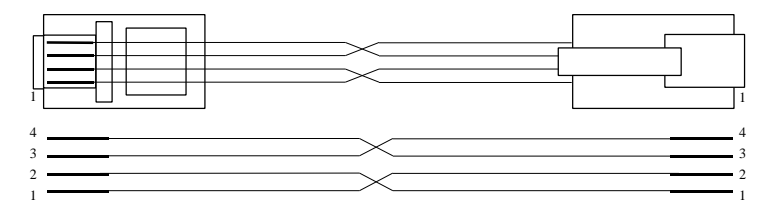

Figure 5 4-poles flat cable between Hirolink SMM and the first Hiromatic G (*HIRONET*) (using optocoupled RS422 modular jack module on Hiromatic PCB; please, **note the crossing between 1 and 2 and between 3 and 4**).

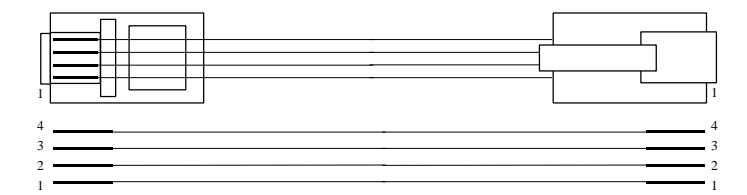

Figure 6 4-poles flat cable between Hiromatic and Hiromatic (*HIRONET*) (using optocoupled RS422 modular jack module on Hiromatic PCB).

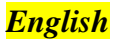

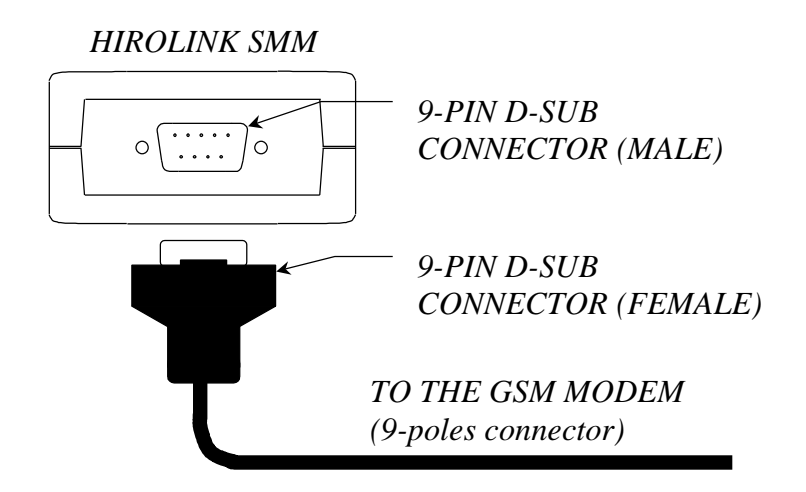

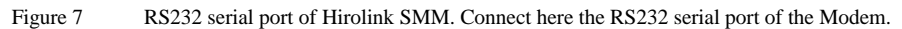

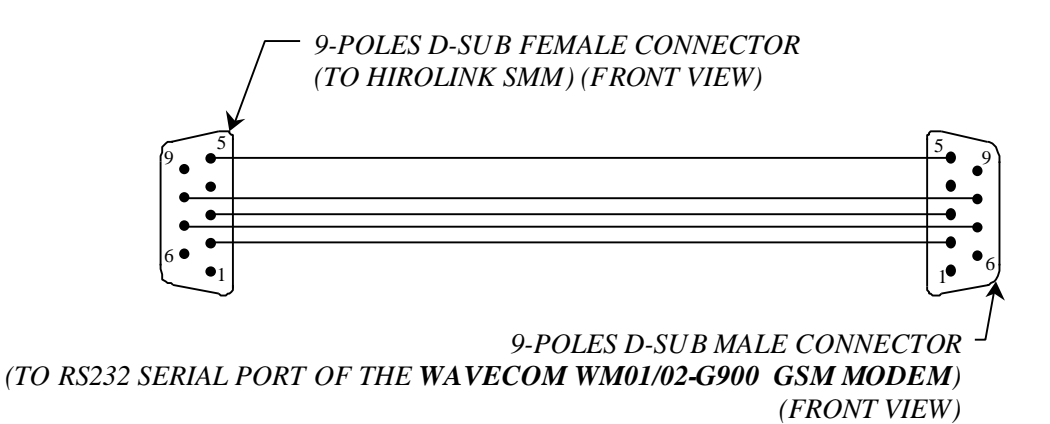

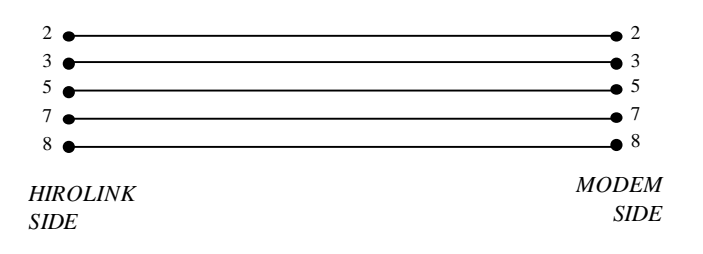

Figure 8 Schematic of the cable between the RS232 serial port of Hirolink SMM and the RS232 serial port of the WAVECOM dual band 900-1800 MHz GSM modem (with 9-poles D-SUB male connector on the modem).

# **Chapter 3: Configuring the system**

Hirolink SMM is equipped with pre-configured jumper settings. (Such configuration is done by our testing staff before sending it to the client).

#### Jumper settings on Hirolink SMM

In case it is needed to verify the jumpers' settings of the Hirolink SMM printed circuit board, loosen the screws and remove the external cover of the Hirolink. You will see the internal layout which appears as in the following figure:

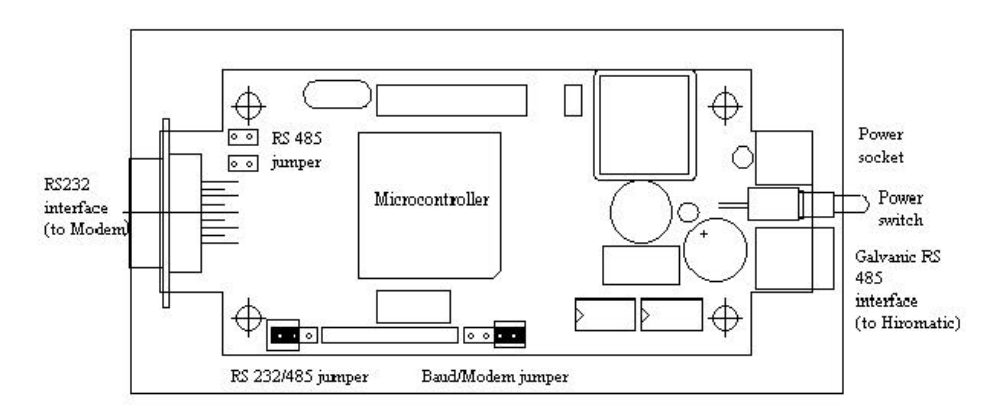

Figure 9 Internal layout of the Hirolink SMM.

#### The Modem jumper is set.

Always set the **RS 232/485 jumper** to 232 position (between left and middle pins). Don't set the two **485 jumpers** (on the up-left corner).

#### **Setting the Hiromatics**

Each Hiromatic G connected to Hirolink SMM must be set as follows:

- Communication protocol: HIROSS;
- Baude Rate: 20833;
- Crystal selection jumper: 12 MHz.

Make reference to the Service Manual of the Hiromatics installed in the Hironet network to know how to set the corresponding parameters and jumpers on Hiromatic.

N.B. The Hiromatic  ${\bf E}\,$  and Microface E (connected directly to Hirolink SMM) do not need any hardware setting.

#### **Configuring the Hirolink SMM & SIM Card**

(The configuration of the Hirolink SMM is performed by Information & CONTROLS staff along the client's requirements); please consult the Technical Checklist in Appendix (and available on the Web) and follow the suggested procedure.

#### Configuring the GSM modem

Please note that so far the only GSM Modems tested to work with Hirolink SMM are the models mentioned below.

# If the GSM modem is bought from our company, the configuration is already performed before shipping it.

The Wavecom 900-1800 MHz - VM02DB – (as well as previous models WM01-G900 and Wavecom WM02-G900) GSM modems must be configured (e.g. using Hyperterminal of Windows) in the following way:

| Predial string: | 'D'                           |
|-----------------|-------------------------------|
| ATZ             | restore factory configuration |
| ATQ0            | DCE transmits result codes    |
| ATE0            | disable echo                  |
| AT&D0           | ignore DTR                    |
| ATS0=0          | disable automatic answering   |
| AT&W            | store configuration           |
|                 |                               |

# **Appendix A: Technical Checklist**

SEE NEXT PAGE

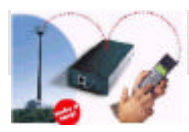

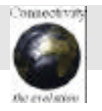

## This checklist is the Appendix I of the Service Manual (contained in the CD-rom) CHECKLIST - Please go through the following 12 points -

- 1. Devices for a basic installation
- 2. Configurations
- 3. Alarms-Messages table
- 4. GSM users
- 5. Alive message
- 6. Status Request
- 7. Autoforward
- 8. SMM Server
- 9. SIM-card
- 10. Configuration request
- **11. Distance Configuration appointment**
- 12. Necessary preparation activities.

#### 1. The devices you need for a basic Hirolink SMM system installation:

- the Hirolink SMM kit, containing:
  - 1. Hirolink SMM
  - 2. Licence for the connection to 1 unit, 2-3 units, 4-10 units or 11-16 units (paper document that you have to keep for future reference).
  - 3. Cable for the connection between Hirolink SMM and the GSM Modem
  - 4. Hirolink SMM Power Supply
  - 5. Technical manual (in English in CD-rom)
- GSM Modem Kit, containing:
  - 6. GSM Modem (Wavecom dual band 900-1800 MHz)
  - 7. Aerial
  - 8. Modem power supply
  - 9. Connection cable Modem-aerial
- The necessary cables from Hirolink SMM to the installation unit/s.
- (the place and power supply for the above devices)
- the SIM-card Voice & Data for the GSM Modem (any provider supporting 900-1800 MHz)

#### 2. Verify the configuration of the installation:

a) The connection required is through Hiromatic Evolution, Hiromatic Graphic (for compact, advance and with Microface) or Hiromatic Custom (only for the Compact version):

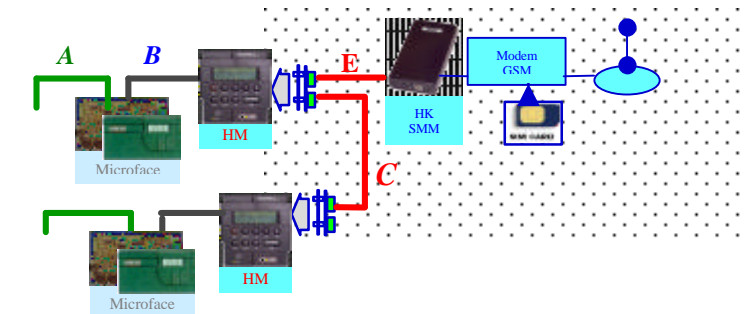

- If Hiromatic G have not the serial cards RS422 you need to buy them (order code 482992)
- Has Hiromatic Graphic a SW (software) version (EPROM) that equals or is higher than:
  - GWX-GTF-GSH 2.6X? If not, you need to update the EPROM with a SW version 2.6X (you need to buy it )
  - CWX 2.6X? If not, you need to update the EPROM with a SW version 2.6X (you need to buy it)
  - WXG 1.51? If not you need to update the EPROM with a SW version WXG 1.51X or WXG 1.60.036 or higher (you need to buy it)

(Obviously the version of EPROM in Microface must be updated in accordance with the Hiromatic one). If the SW versions are ok, you can select the serial communication parameters in the system set-up menu of Hiromatic G so that the communication between the Hiromatic G controls and Hirolink are permitted (N.B. Hiromatic E does not need any hardware setting). The set-up varies depending on the type of SW. In any case the fundamental parameters that have to be verified are:

a: Crystal (or "clock") Selection Jumper: selection of 12MHz (left position) – on the board

| Information & CONTROLS       |
|------------------------------|
| Cod. 271602- Rev. 17.07.2003 |

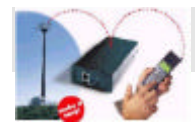

b

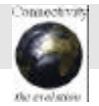

baudrate of the Hirolink-Hiromatic communication: select 20883 - on the menu

c: identification number: it needs to be in a progressive order for the Hiromatic controls whatever the number of connected Microfaces (this means that each Hiromatic control in LAN has to be identified with a different ID number) – on the menu

• Did you prepare (or buy) a Hironet cable (4- poles screened data transmission cable with "modular jack" RJ9 connector on the Hirolink side and with a 9-pin D-SUB connector on the Hiromatic G side) of the necessary length? (the offer of the finished cable – type E - is 8 m – cod 480003, 20 m – cod 480004 and 50 m – cod 480005). (For Hiromatic E, the cable is type F)

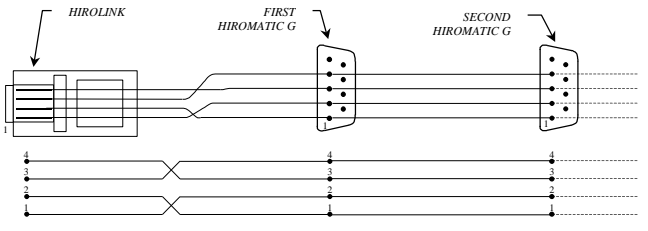

Figure 1

4-poles flat cable between Hirolink SMM and the first Hiromatic G (HIRONET) (using RS422 serial card with 9-pin D-SUB on the Hiromatic side; please note that between Hirolink SMM and the first Hiromatic there is **the crossing between 1 and 2 and between 3 and 4**).

#### b) the connection is direct to Microface Evolution:

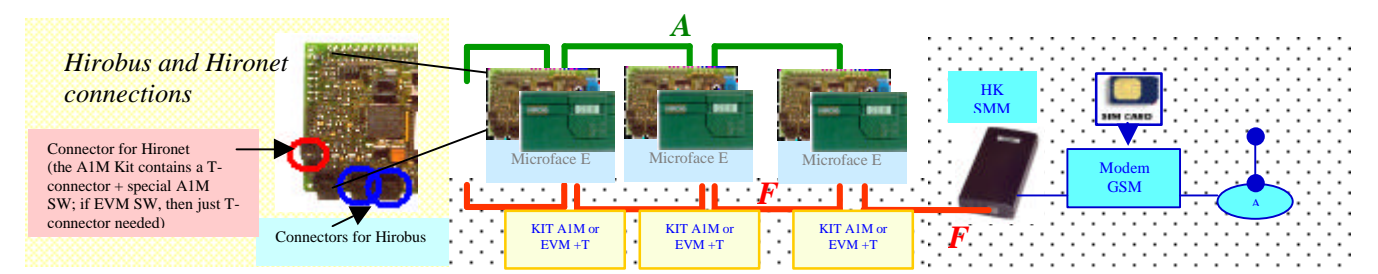

- Microface Evolution has a SW version (EPROM) A1M 1.60.xxx or higher, or EVM? If not, you need to buy the special EPROM (the A1M kit, whose code is 480009 contains also a T-connector, needed if the system is made by several Microface E controls; otherwise the EVM software and separate T-connectors are needed).
- Did you prepare the Hironet cable with 4-poles modular connector (male-male) like the picture below? (you can buy the finished cable type F- in 2 m –cod 480038, 8 m cod 480006, 20 m cod 480007 and in 50 m cod 480008)

How many units do you want to connect to Hirolink SMM? (N.B. The max. licence is of 16 units). All the Microface Evolution will have to be connected both via Hirobus and Hironet and each of them will have to have the A1M Kit or EVM software.

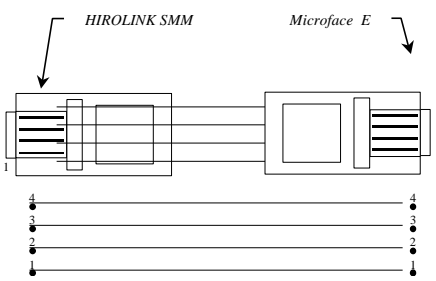

- The messages arriving will indicate the number of "Units" of the installation, where by "unit" Hirolink SMM considers the units that possess an ID number (Hiromatic E/G or, in case of direct connection of Hirolink SMM- Microface E, the Microface E itself).
- > For all the different connections, please verify the Master Price List Visual Order Guide.
- All the units connected to 1 Hirolink SMM will have to be equipped with the same type of SW (this is mandatory because an alarm code must be applicable to all the group units).

| Information & CONTROLS       |
|------------------------------|
| Cod. 271602- Rev. 17.07.2003 |

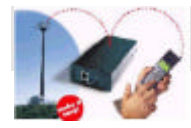

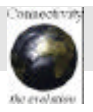

3. Depending on the type of SW installed, the possible alarms, warnings/ status of the system are different. The total messages number that can be managed with Hirolink SMM is 40. Every message can contain up to 100 digits, divided as follows:

| place- 30 digits | Message-50 digits | Nr units –2/5 digits | Group- 18 digits |
|------------------|-------------------|----------------------|------------------|
|                  |                   | _                    |                  |

#### What messages do you want to record?

- You need to define what alarms, warnings or status messages you are interested in receiving in the form of SMS message. Prepare the list of the alarms -warnings/ messages by selecting them from the list that you find in the Microface manual (it is a list with the numbers of the alarms). The number of alarms is higher than the number of messages that Hirolink SMM can manage (the number varies depending on the SW application which you have installed; it can vary from 80 to 120). One message can refer to several alarms (for example the text "compressor alarm" can be referred to both the High Pressure and Low Pressure alarms, i.e. Alarm 1,2,3 → Message 1; etc.)
- For each type of alarm you decide to select, write down what message you would like to read on the display of your mobile phone (they can be in whatever language as long as supported by the GSM communication).
- Create a list in EXCEL (with the code number and description of the alarms -the message part describing the alarm, warning or status is 50 digits. In the total count you should consider all characters and the spaces).

Example:

| Alarm | Message (Alarm descrip.):50 digits | Place: 30 digits   | Group Description.: 18 digits |
|-------|------------------------------------|--------------------|-------------------------------|
| A03   | Compressor high pressure           | (the same for all) | (the same for all)            |
| A08   | Clogged filters                    |                    |                               |

• For those installations where all units are the same you can transmit together with the alarm "clogged filters" also the filter code you need (it is important to note that the message will apply to all units with the same ID – for example all units connected to the same Hiromatic Graphic, therefore the units should be the same model).

• The SMS that the GSM phone will receive, when an alarm is sent, will have the following structure: "(place) (message) ( $n^{\circ}$  of Hiromatic ID/ $n^{\circ}$  of the Microface sending out the alarm or ID of Microface E if directly connected) (Group Description)

#### 4. What are the telephone numbers of the GSM mobile phones that have to be recorded in Hirolink SMM as users?

- Prepare the list of the GSM phones numbers (up to 4) -after verifying their capability to send and receive SMSs.
- 5. You will also receive an "alive message" (message on the status of the communication useful to inform the user that the units are powered and that the communication is working ) which arrives directly from the unit when a "power-on" takes place in the Hirolink SMM and also, if you want, at intervals that you choose. If you wish to have this last

optional functionality you have to decide what interval you want for the automatic check. - interval suggested: 12 or 24 hours (N.B: it is NOT possible to fix a time; the interval counting starts from the last SMS sent).

N.B. The connection can be also checked at your initiative by sending (from any GSM phone) the message "01" to the voice number of the installation. There will be the alive message back (to all the connected GSM users). The length of the message is the same as the standard messages. The text that will appear on the phone will be: "(place) (message) (number of Hiromatic – or of Microface E in case there is a direct connection to Hirolink SMM - connected in that moment) (Unit description)"

6. You can interrogate the units for a "status message" ONLY IF there is a direct connection of Microface E to Hirolink SMM (evolution) – without connection via Hiromatic.

N.B. The request from any GSM phone with the message "M01xx" (where xx is the ID set in the Microface E) to the voice number, will produce an answer with a list of parameters.

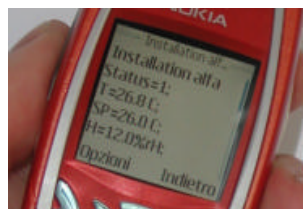

The answer will contain: Status (1-on/0-off/2-standby); T (return air temperature); TSP (temperature setpoint); H (return air humidity); HSP (humidity setpoint); SUP (Supply air temperature); OUT (outdoor air temperature): GLY (glycole temperature); CW/FC (% of status freecoling); CO (status compressor/0=off,1=on); AL (alarm status /0=no; 1= yes)

#### 7. The configuration of Hirolink SMM can set the "autoforwarding" to YES or NO for each GSM user recorded.

By setting YES, any request made to the Hirolink SMM (by "01" or "M01xx" coming from any GSM number), the answer will be sent to that recorded GSM user. By setting to NO, the GSM number will not receive such answer message.

| Information & CONTROLS      |
|-----------------------------|
| Cod. 271602- Rev. 17.07.200 |

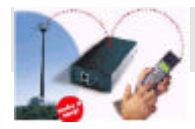

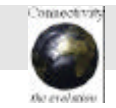

8. Are you interested in having also a PC connected with the units (besides the mobile phones)? Also a PC can receive SMSs and record them. Such an option is supplied either as "Messages Gathering Service" by your Service provider or you can directly manage it by buying the appropriate SW (SMM Server) and by buying a GSM modem to connect to your PC (a SIMcard will have to be inserted in the Modem). The voice number of the SIM-card will have to be indicated in the list of the numbers to be recorded in Hirolink SMM (total max. 4 numbers). *Please contact I&C for the Message Gathering Service or consult the MPL to buy the SMM Server SW for your PC*.

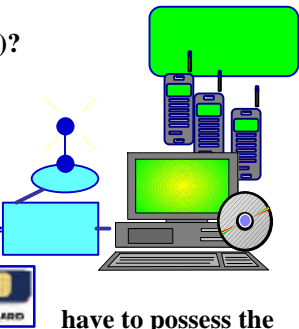

- **9.** you need to buy a **SIM-Card** for each GSM modem in the system. The SIM-card will following characteristics:
  - Voice & Data (please verify with the provider whether that is a standard ability or not) (the numbers are 2: one for the voice and the other for data)
  - from whatever provider but verify the band is 900-1800 MHz)
  - abilitated to send and receive SMSs.

10. Send an E-mail to <u>info@connectivity.it</u> with object "HIROLINK SMM CONFIGURATION REQUEST" indicating the licence number of your Hirolink SMM and attaching:

- The alarms/messages table (EXCEL file)
- The GSM phone numbers (max 4) with indication of AutoForward YES or NO
- The message text for the "alive message" and the time interval for the automatic sending (if required).
- The phone numbers of the SIM-card to be inserted in the modem connected to Hirolink SMM

If you want you can send the e-mail as above, requiring the Excel format in which to insert all the information. Such Excel format can also be downloaded from the Web: <a href="http://www.connectivity.it">www.connectivity.it</a> "Supervision Systems" – "Hirolink SMM".

- 11. You will receive an answer with the indicative "date" for the distance configuration.
  - The appointment date will be fixed depending on the time needed to elaborate the data you sent.
  - The appointment implies that you have in the meantime covered the *preparation activities* for the Hirolink SMM and Modem

#### 12. For the preparation activities of Hirolink SMM and GSM Modem the procedure to follow is:

- **Disabilitate the PIN code of the SIM-card by inserting it in a mobile phone** (please verify the instructions of your mobile phone usually you enter the security codes menu and select "off" for the Pin code) try to switch the phone off and switch it on again to verify that the PIN is off.
- Try to send an SMS message to another GSM phone. If everything is ok switch the phone off and take the SIM card out.
- Write down the SIM card numbers (voice and data numbers) as well as the serial number of the card (this is a piece of advice for your future contacts with the provider etc.)
- **Insert the SIM card into the GSM modem** (if you bought it from ss, the Wavecom Modem is already configured if not, do configure it short instructions appear in the Hirolink SMM technical manual).
- Connect the modem to the Hirolink SMM
- Give power to both of them (using the respective power supplies)
- Verify that the red LED next to the switch of Hirolink SMM is first red and then after around 30 seconds is off (the red light means that the Hirolink SMM is communicating with the modem; when the light is off, it means that the Hirolink SMM has managed to initialise the modem successfully).
- Verify that the green LED flashes (this means that at least one Hiromatic or Microface E in case of direct connection is visible). If it does not flash, please verify the setting of the Crystal (or "clock") Selection Jumper on the electronic board on the back of the Hiromatic and the cables.
- With the Green LED flashing, your installation is ready for the distance configuration.

# During the configuration time, we will proceed with the remote connection and the data that you supplied will be transferred to your Hirolink SMM through a special SW installed in I&C.

If you have any doubt on any of the above 12 points, send an e-mail to info@connectivity.it or phone to +39 049 9719461

Legend:

GSM (Global System for Mobile), SIM (=subscriber identity module), SW (= software), SMM (Short Message Manager), SMS (short message system – it is the way to call the message).

Information & CONTROLS Cod. 271602- Rev. 17.07.2003